■ 共有アドレス(代表アドレス等)を利用する

事務局の担当アドレスや学科代表アドレス(以下「共有アドレス」)を利用すると、同じメール ボックス(受信トレイ等)を複数人で共有したり、共有アドレスを差出人としてメールを送ったり することができます。

【注意事項】

- 共有アドレスは、Office365の「共有メールボックス」という機能で実現しています。
  複数人で同じメールフォルダを共有しますので、誰かがメールを削除すれば、他の共有者 からも見えなくなりますし、サブフォルダを作成すれば他の共有者にも見えるようになります。
- 共有アドレスを利用する権限がない方は、以下の操作を行えません。
  権限が必要な場合は、担当・学科内で協議の上、情報担当までご連絡ください。
- ① Office365で共有アドレスを利用する場合
  - (1) Office365にログインし、画面左側の「フォルダー」①を右クリックし、表示メニューから 「共有フォルダーの追加」②をクリックします。

|                  | Outlook               | Q        | 検索   |          |        |
|------------------|-----------------------|----------|------|----------|--------|
| =                | 新しいメッセージ              |          |      |          |        |
| $\sim$           | お気に入り                 | ^        | ◎ 優先 | 🖙 その他    | フィルター~ |
|                  | 受信トレイ                 |          |      |          |        |
| ⊳                | 送信済みトレイ               |          |      |          |        |
| 0                | ち書す                   | 3        |      |          |        |
| (1               | 気に入りに追加               |          |      |          |        |
| ~                | <b>フォルダ-</b><br>フォルダー | の新規作成    |      | -        |        |
|                  | 受信トレ パブリック            | フォルダーをお気 |      |          |        |
| 0                | 下書き 共有フォル             | ルダーの追加   |      |          |        |
| $\triangleright$ | 送信済∂ アクセス言            | 午可       |      |          |        |
|                  |                       |          | 優先受  | 1目トレイにアイ | 1テムはめ  |

(2) [共有フォルダーの追加]画面の入力欄に対象の共有アドレスを入力すると、 自動的に対象が検索されます。

| ţ     | 共有フォルダーの追加                                |                        |  |  |  |
|-------|-------------------------------------------|------------------------|--|--|--|
| 7<br> | フォルダーを共有しているユーザーの名前またはメール ア<br>ドレスを入力します。 |                        |  |  |  |
|       | joho                                      |                        |  |  |  |
|       | 8                                         | 情報担当<br>joho@spu.ac.jp |  |  |  |
| 1102  | Q                                         | ディレクトリの検索              |  |  |  |

検索結果から、対象を選択し [追加] をクリックします。

| 共有フォルダーの追加                                |       |  |  |  |
|-------------------------------------------|-------|--|--|--|
| フォルダーを共有しているユーザーの名前またはメール ア<br>ドレスを入力します。 |       |  |  |  |
| R 情報担当<br>joho@spu.ac.jp                  | ×     |  |  |  |
| 追加                                        | キャンセル |  |  |  |
|                                           |       |  |  |  |

(3) Outlookのホーム画面左側に、対象のメールフォルダ③が表示されます。

|                  | Outlook  | Q              | 検索   |       |         |  |
|------------------|----------|----------------|------|-------|---------|--|
| =                | 新しいメッセージ |                |      |       |         |  |
| $\sim$           | お気に入り    |                | 🛆 優先 | 🖾 その他 | วาม⁄ター〜 |  |
|                  | 受信トレイ    |                |      |       |         |  |
| $\triangleright$ | 送信済みトレイ  |                |      |       |         |  |
| Ø                | 下書き      | 3              |      |       |         |  |
|                  | お気に入りに追加 |                |      |       |         |  |
| >                | フォルダー    | $\overline{3}$ |      |       |         |  |
| >                | 情報担当     |                |      |       |         |  |
| $\sim$           | グループ     |                |      |       |         |  |

(4) 差出人を共有アドレスとしてメールを送る場合は、メール作成画面の上部の […]④ を クリックし、[差出人を表示]⑤をクリックします。

| ≡ | 新しいメッセージ | ▶ 送信 🛯 添付 ∨ 🎯 暗号化 💼 破棄 | 4                |
|---|----------|------------------------|------------------|
|   | アーカイブ    | 宛先                     | 下書きを保存<br>署名を挿入  |
|   | 新しいフォルダー | сс                     | 差出人を表示 5         |
| ~ | 情報担当     | 件名を追加                  | 重要度の設定           |
|   | ジャーナル    |                        | HTML に切り替える      |
|   | ХŦ       | 2222                   | アクセシビリティの問題のチェック |

(5) メール作成画面の宛先の上に[差出人]欄が表示されます。
 [差出人]⑥をクリックすると、差出人に共有メールアドレスが選択できるようになっています。差出人を変更してメールを作成してください。

|        | 新しいメッセージ | ▶ 送信 🔋 添付 ∨ 🗐 暗号化 💼 破棄 … |
|--------|----------|--------------------------|
|        | Р-л17 6  | 差出人 @spu.ac.jp           |
|        | 新しいフォルダー | @spu.ac.jp               |
| $\sim$ | 情報担当     | joho@spu.ac.jp ×         |
|        | アーカイブ    | その他のメール アドレス             |
|        | ジャーナル    | 件名を追加                    |

- ② Outlook2016で共有アドレスを利用する場合
  - (1) Outlook2016には、共有アドレスの受信トレイ等の設定は自動的に連携されます。 なお、共有メールボックスが連携されるまで、しばらく時間がかかる場合があります。 表示されていない場合には、しばらく待ってからOutlookを再起動してください。

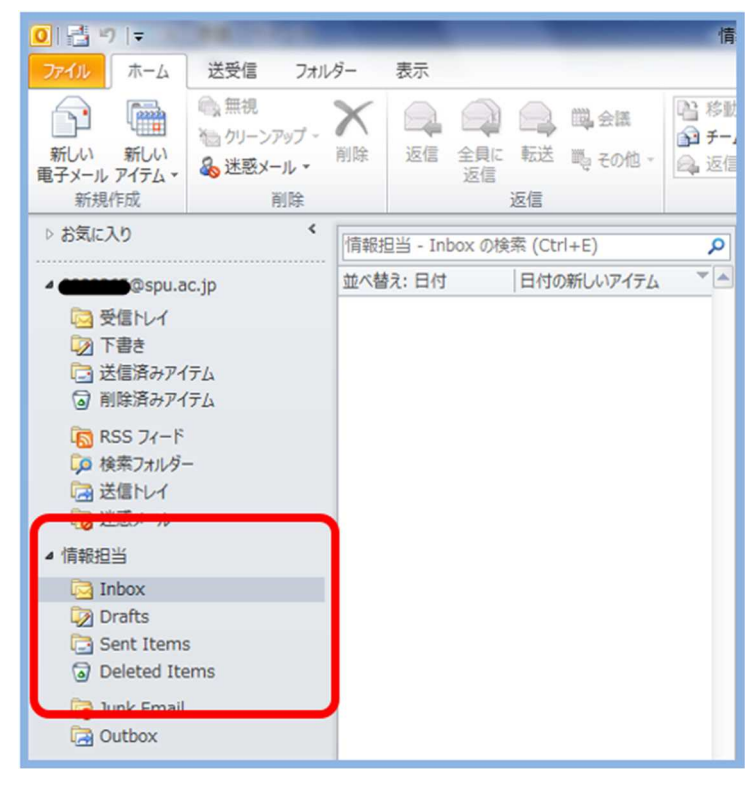

(2) 差出人を共有アドレスとしてメールを送る場合は、 メール作成画面にて[オプション]タブの[差出人]を選択します。

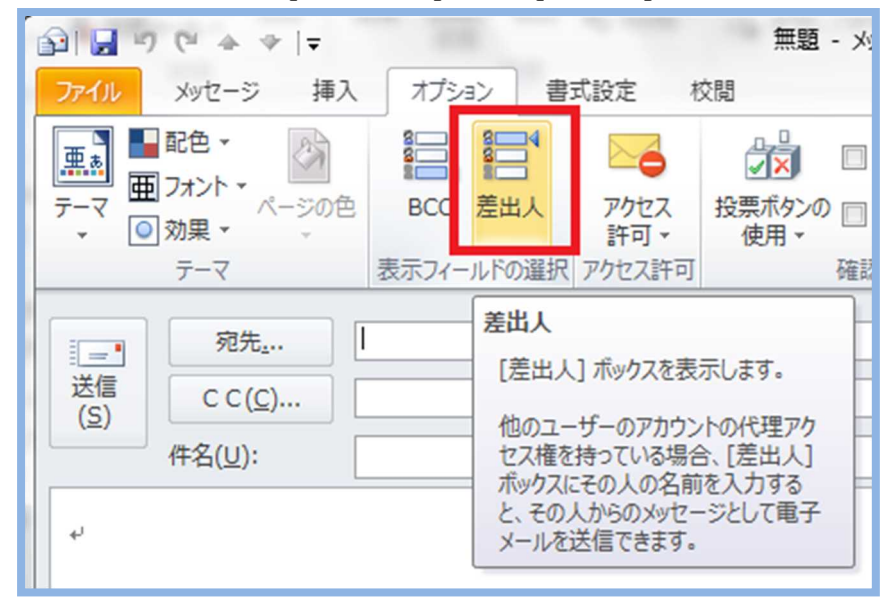

(3) 「宛先」の上に [差出人(M)] が表示されるのでクリックします。 [他の電子メール アドレス...] を選択します。

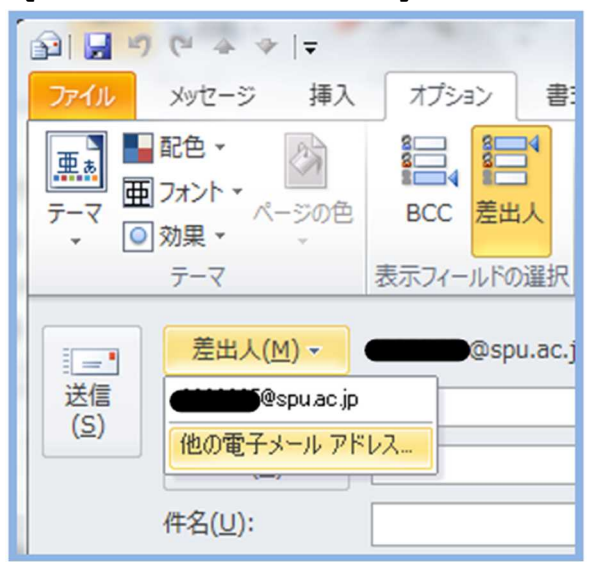

(4) 対象の共有メールアドレスを入力して [OK] をクリックします。

| の電子メール          | アドレスから送信       |    | ×     |
|-----------------|----------------|----|-------|
| 差出人( <u>B</u> ) | joho@spu.ac.jp |    |       |
|                 |                | OK | キャンセル |

(5) 差出人が共有メールアドレスに変わりますので、メールを作成してください。

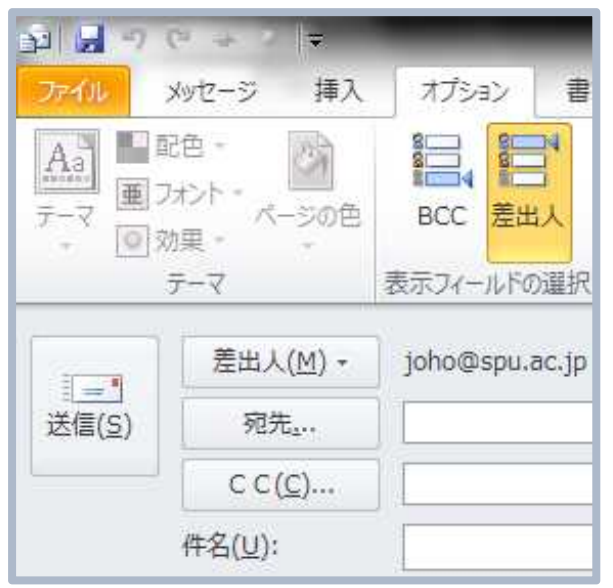